## **Guide d'utilisateur**

## Guichet Web – Mot de passe oublié

 Si l'utilisateur reçoit le message « Nom d'utilisateur ou mot de passe invalide » lorsqu'il entre son code et mot de passe en cliquant sur le bouton « Se connecter », il pourra réactiver lui-même son mot de passe en cliquant sur « Mot de passe oublié ».

Note : si l'utilisateur utilise plus de 5 fois un mauvais mot de passe, alors son compte va se bloquer et il n'aura pas le choix d'écrire à <u>virtuo.cemtl@ssss.gouv.qc.ca</u> pour que l'on débloque son compte.

| Bienvenue au Guichet V                     | /eb                      |  |  |  |
|--------------------------------------------|--------------------------|--|--|--|
| Nom d'utilisateur ou mot de passe invalide |                          |  |  |  |
| 🚔 þ35891                                   |                          |  |  |  |
| Mot de passe                               |                          |  |  |  |
| Utilisation d'un ordinateur public         |                          |  |  |  |
| Besoin d'assistance (1) Mot de p           | asse oublié <sup>Q</sup> |  |  |  |
| > Se connecter                             |                          |  |  |  |

 Une fenêtre va apparaître intitulée « Mot de passe oublié ». L'utilisateur devra entrer son code d'utilisateur (numéro d'employé), son courriel personnel ainsi que sa date de naissance et cliquer sur le bouton « Soumettre ».

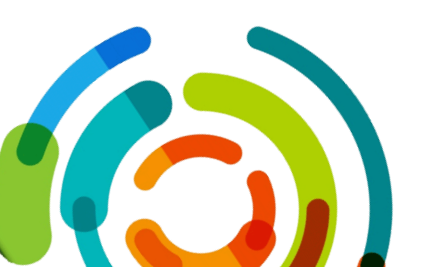

| ዲ Mot de passe     | oublié |  |  | >           |
|--------------------|--------|--|--|-------------|
| Code d'utilisateur |        |  |  |             |
|                    |        |  |  |             |
| Courriel personnel |        |  |  |             |
|                    |        |  |  |             |
| Date de naissance  |        |  |  |             |
| aaaa-mm-jj         |        |  |  |             |
|                    |        |  |  |             |
|                    |        |  |  |             |
|                    |        |  |  | A Soumettre |

 Si les informations entrées concordent avec le dossier d'employé, alors l'utilisateur va obtenir le message « Votre nouveau mot de passe vous a été envoyé à « votrecourrielpersonnel@xxx.xxx ».

i Votre nouveau mot de passe vous a été envoyé à

 L'utilisateur va recevoir automatiquement à son courriel personnel un courriel dont l'objet est « Modification mot de passe – Guichet Web / Password Change – ESS ». Dans ce courriel, il sera indiqué le mot de passe temporaire de l'utilisateur.

| Vos informations d'authentification Guichet Web                                                 |     |
|-------------------------------------------------------------------------------------------------|-----|
| Voici votre mot de passe temporaire : SdHSPaqN                                                  |     |
| Lors de votre prochaine authentification au Guichet WEB, vous devrez modifier votre mot de pass | ie. |
| Merci de l¿équipe du CEMTL - Hôpital Maisonneuve-Rosemont                                       |     |
| Veuillez ne pas répondre à ce courriel.                                                         |     |

5. Lors de la prochaine authentification de l'usager au Guichet Web, l'utilisateur devra modifier son mot de passe et cliquer sur le bouton « Sauvegarder ». Ensuite, le système indiquera à l'usager que son mot de passe a été modifié avec succès.

| A Modifier le mot de passe               |
|------------------------------------------|
| Veuillez entrer un nouveau mot de passe. |
| Ancien mot de passe                      |
|                                          |
| Nouveau mot de passe                     |
|                                          |
| Confirmer le nouveau mot de passe        |
|                                          |
| Sauvegarder SAnnuler                     |

Note : À noter que si l'utilisateur a aussi un compte Virtuo RH-Paie, lorsqu'il va modifier son mot de passe temporaire du Guichet Web, cela va automatiquement changer le mot de passe de Virtuo RH-Paie avec le nouveau mot de passe